## Case: - Classic Sourcing-Discovery Integration [Private Sector]

1. You have already logged into sourcing. On the sourcing dashboard, choose **Create**>Sourcing Project.

| □ - < >                                                                                                    |                                                                                                    | 9                 |               | J           | Svcgcpies | 01ss.lab-u        | is.gcpint.i | ariba.com   |   |   |     | C  |                                                                                             |                                                            |                                                                        |                           |          |                                  |                                                             | ٩                                             | ф +                           | 0    |
|----------------------------------------------------------------------------------------------------|----------------------------------------------------------------------------------------------------|-------------------|---------------|-------------|-----------|-------------------|-------------|-------------|---|---|-----|----|---------------------------------------------------------------------------------------------|------------------------------------------------------------|------------------------------------------------------------------------|---------------------------|----------|----------------------------------|-------------------------------------------------------------|-----------------------------------------------|-------------------------------|------|
|                                                                                                    | ptions                                                                                                    |                   |               | ] =         | 0 0       | M                 | ٥           | <b>0</b> \$ | 0 | 8 | 0 4 | \$ | •                                                                                           | 4                                                          | 0                                                                      | đi                        | <b>0</b> | 6                                |                                                             | •                                             | × 🛩 Ariba i                   | ipen |
| Customize                                                                                                    | OU SUPPLIER MANAGEMEN                                                                                                    | IT MORE           | .~            |             |           | 0                 |             |             |   |   |     | Ē  | Analytical                                                                                  | Report                                                     |                                                                        | R                         | tecent 1 | Guid                             | Manage<br>ded source                                        | ✓<br>cing req<br>Project                      | s4 buyer<br>ICreate ∽<br>uest |      |
| Common Actions  Create Create Sourcing Project Guided sourcing project Guided sourcing project Guided sourcing project Mark Survey Mark V | Detailed Reports  Accepted Suppliers Summa Awarded Suppliers Summa Concentration Summa Concentration Concentration Concentration Concentratio Concentration Concentration Concentratio | ary<br>ary<br>ary |               |             |           |                   |             |             |   |   |     |    | Contract R<br>Contract R<br>Contract V<br>Contract V<br>Contract V<br>Customer<br>Guided so | lequest (<br>lequest (<br>Vorkspac<br>Vorkspac<br>Vorkspac | (Procurei<br>(Sales)<br>ce (Intern<br>ce (Procu<br>ce (Sales<br>roject | ment)<br>Ial)<br>Irement) | i i      | Quix<br>SAF<br>Sou<br>Sou<br>Sup | ck Survey<br>Busines<br>rcing Pro<br>rcing Rec<br>plier Rec | y<br>ss Netw<br>्रि<br>ject<br>quest<br>quest | ork Discovery                 |      |
| Manage<br>SM Administration<br>My Tasks<br>Administration<br>More ~                                                                       | Event Status                                                                                                    | 75                |               | ``          | , My      | Tasks             |             |             |   |   |     | *  | Expiri                                                                                      | ng Con                                                     | tracts                                                                 |                           |          |                                  |                                                             |                                               | ~                             |      |
| Recently Viewed<br>Classic sourcing<br>Untitled Sourcing Project<br>Classic integration event<br>Untitled Sourcing Project1<br>SS-66572   | 2 3<br>Draft Free<br>Pendi Con<br>Summarized View                                                                                                    | pt71              | 3<br>Open     |             | <b>1</b>  | 1<br>Ipleted Task | 65          |             |   |   |     |    | 0<br>Expirir                                                                                | ig Contra                                                  | acts                                                                   |                           |          |                                  |                                                             |                                               | ~                             |      |
|                                                                                                    | News                                                                                                    | t been confidure  | d by your sys | tem adminis | trator    |                   |             |             |   |   |     |    |                                                                                             |                                                            |                                                                        |                           |          |                                  |                                                             |                                               | ~                             |      |

2. Enter a unique name. Select **NO** under Test Project and **RFP** as Event Type.

| □ ~ < >                          |                                                     | 9              |                |               | 🗑 svogopie     | s01ss.lab- | us.gcpint.a | riba.con  | n              |           |            | 5            |             |             |           |     |   |       | ٩ |               | Ċ  |
|----------------------------------|-----------------------------------------------------|----------------|----------------|---------------|----------------|------------|-------------|-----------|----------------|-----------|------------|--------------|-------------|-------------|-----------|-----|---|-------|---|---------------|----|
| • • • 0 0                        | 0 0 0 0 0                                           | 0              | •              | 6 =           | 0 0            | 3 00       | 6           | 5         | ☆ 🕄            | 8         | 0          | 1            |             | 4           | 0 4       | . 6 | 8 | ۵     | ۵ | 🗙 😅 Ariba Spe | en |
| SAP                              | AW Options Page Generation: Commits: 4              |                |                |               |                |            |             |           |                |           |            |              |             |             |           |     | ÷ | Ş     |   | 0 <b>cs</b>   |    |
| Customize                        |                                                     |                |                |               |                |            |             |           |                |           |            |              |             |             |           |     |   |       |   |               |    |
| Create Sourcing Proj             | ect                                                 |                |                |               |                |            |             |           |                |           |            |              |             |             |           |     | C | reate |   | Cancel        |    |
| SAP Ariba Sourcing has a new     | user interface, Click here to create your project u | sing our new g | uided sourcir  | ng interface. |                |            |             |           |                |           |            |              |             |             |           |     |   |       |   |               |    |
| To create a Sourcing Project, sp | cify the fields below. Templates used for construct | ing your Sourc | ting Project a | ppear in the  | section at the | bottom of  | the page, a | nd availa | ible Templat   | tes may c | hange depe | nding on the | e project a | ttributes y | ou enter. |     |   |       |   |               |    |
| Name:                            | Sourcing event for private sector                   |                |                | 0             |                |            |             |           |                |           |            |              |             |             |           |     |   |       |   |               |    |
| Description:                     |                                                     |                |                | 0             |                |            |             |           |                |           |            |              |             |             |           |     |   |       |   |               |    |
|                                  |                                                     |                |                |               |                |            |             |           |                |           |            |              |             |             |           |     |   |       |   |               |    |
| Copy from Project:               | (no value)                                          |                |                | 0             |                |            |             |           |                |           |            |              |             |             |           |     |   |       |   |               |    |
| Project:                         | Full Project  Quick Project                         |                |                |               |                |            |             |           |                |           |            |              |             |             |           |     |   |       |   |               |    |
| Event Type:                      | RFP V 0                                             |                |                |               |                |            |             |           |                |           |            |              |             |             |           |     |   |       |   |               |    |
| Test Project:                    | • Yes  No (1)                                       |                |                |               |                |            |             |           |                |           |            |              |             |             |           |     |   |       |   |               |    |
| Smart import from Excel:         | Ves No 0                                            |                |                |               |                |            |             |           |                |           |            |              |             |             |           |     |   |       |   |               |    |
| Origin:                          | Ariba Sourcing ()                                   |                |                |               |                |            |             |           |                | Owner:    | Customer   | Support Ac   | dmin        |             | ~         | •   |   |       |   |               |    |
| Suppliers:                       | (no value) 🗸                                        | 0              |                |               |                |            |             |           | Cu             | urrency:  | US Dollar  |              |             |             | ~         |     |   |       |   |               |    |
| Baseline Spend:                  | USD ①                                               |                |                |               |                |            |             |           | Com            | modity:   | (no value  | )            |             |             | ~         |     |   |       |   |               |    |
| Target Sevings %:                |                                                     |                |                |               |                |            |             |           | Contract M     | Months:   |            |              |             |             |           |     |   |       |   |               |    |
| Predecessor Project:             | (no value)                                          | v 0            |                |               |                |            |             | Cont      | tract Effectiv | e Date:   |            |              |             |             |           |     |   |       |   |               |    |
| FMD GS:                          | (no value)                                          |                |                |               |                |            |             |           |                |           |            |              |             |             |           |     |   |       |   |               |    |
| FMD GS Multi:                    | (no value) [select]                                 |                |                |               |                |            |             |           |                |           |            |              |             |             |           |     |   |       |   |               |    |

3. Select any private template and choose Create.

|   |         | $\langle \rangle$            |                  |                     |                  |                        |                       |                  |                    |                       |                       | 9                 |                           |                            |                      |                      | 🔒 svogopi                    | ies01:           | ss.lab-u                        | s.gcpint.ari                | ba.com               | n                   |                    |                  |            |         | C          |           |           |          |         |            |            |          | ٩        | ۵       | + 🗅          |
|---|---------|------------------------------|------------------|---------------------|------------------|------------------------|-----------------------|------------------|--------------------|-----------------------|-----------------------|-------------------|---------------------------|----------------------------|----------------------|----------------------|------------------------------|------------------|---------------------------------|-----------------------------|----------------------|---------------------|--------------------|------------------|------------|---------|------------|-----------|-----------|----------|---------|------------|------------|----------|----------|---------|--------------|
| • | 4       | 0                            | ۵                | 6                   | 6                | 3 0                    | 6                     | 3                | ٠                  | ٦                     | ٥                     | ٥                 |                           |                            | 6                    | <b>27</b>            | 0 (                          | 5                | M                               | 0 0                         | 1                    | <b>☆</b>            | 9                  | ٥                | ٥          |         | ☆          |           |           | ٥        | 4       | 6          | 8          | 0        |          | ׿       | Ariba Spen   |
|   | U       | ise this RFI                 | P to cr          | eate a q            | uestio           | nnaire w               | ith secti             | ons, i           | questic            | ons, req              | uirement              | s, and/           | ior line ite              | ms to coll                 | ect a p              | rice bre             | akdown. Bu                   | iyers (          | can weig                        | h and grade                 | suppli               | ier respi           | onses, i           | and cre          | eate an c  | verall  | score fo   | r each s  | supplier. | Supplier | respon  | ses are r  | iot revea  | led to o | ther sup | oliers. |              |
| 0 | R       | Request for                  | Prop             | sal with            | Total            | Cost                   |                       |                  |                    |                       |                       |                   |                           |                            |                      |                      |                              |                  |                                 |                             |                      |                     |                    |                  |            |         |            |           |           |          |         |            |            |          |          |         |              |
|   | U<br>B  | ise this RFF<br>Cuyers can   | P to cr<br>weigh | nate a q<br>and gra | uestio<br>de suj | nnaire w<br>oplier res | ith secti<br>ponses,  | ons, i<br>and    | questic<br>create  | ons, req<br>an ovei   | uirement<br>all score | s, and/<br>for ea | lor line ite<br>ch suppli | ms to colli<br>er. Supplie | ect pric<br>r respo  | ring info<br>onses a | rmation, an<br>re not revea  | d/or d<br>led to | <i>qualify su</i><br>o other su | ippliers, po<br>ippliers.   | sibly fo             | or an au            | iction. I          | Suyers           | can add    | additi  | onal cos   | t factor: | s, such a | s Shippi | ng Fees | , to calcu | ilate a to | təl cost | for each | suppli  | 8 <b>7</b> . |
| 0 | s       | imple Ever                   | nt               |                     |                  |                        |                       |                  |                    |                       |                       |                   |                           |                            |                      |                      |                              |                  |                                 |                             |                      |                     |                    |                  |            |         |            |           |           |          |         |            |            |          |          |         |              |
|   | U       | lse Simple                   | RFP to           | create              | a eve            | nt with lin            | ne items              | to c             | ollect p           | oricing in            | formatio              | n.                |                           |                            |                      |                      |                              |                  |                                 |                             |                      |                     |                    |                  |            |         |            |           |           |          |         |            |            |          |          |         |              |
| 0 | R       | Respi                        | onse t           | eam Gu              | ided s           | ourcing                |                       |                  |                    |                       |                       |                   |                           |                            |                      |                      |                              |                  |                                 |                             |                      |                     |                    |                  |            |         |            |           |           |          |         |            |            |          |          |         |              |
| 0 | A       | RIBA Copy                    | y of Re          | quest f             | or Proj          | oosal - C              | S Temp                | late             |                    |                       |                       |                   |                           |                            |                      |                      |                              |                  |                                 |                             |                      |                     |                    |                  |            |         |            |           |           |          |         |            |            |          |          |         |              |
|   | U<br>to | ise this RFI<br>stal cost fo | P temp<br>r each | late on<br>supplie  | Guide<br>r. Buy  | d Sourcii<br>ers can w | ng to cri<br>ieigh an | eate a<br>Id gra | a quest<br>ide sup | tionnain<br>oplier re | with sei<br>sponses,  | tions,<br>and cr  | question:<br>reate an c   | s, requiren<br>overall sco | nents, i<br>re for é | and/or l<br>each suj | ine items to<br>oplier. Supp | colle<br>lier re | ect pricing<br>esponses         | t informatio<br>are not rev | n, and/c<br>ealed ti | or quali<br>o other | fy supp<br>supplie | diers, p<br>ers. | iossibly l | br an i | auction. I | Buyers    | can add   | addition | al cost | lactors, s | uch as S   | hipping  | Fees, to | calculi | ate a        |
| 0 | R       | Request for                  | Prop             | sal with            | Detai            | led Cost               | Breakd                | own              |                    |                       |                       |                   |                           |                            |                      |                      |                              |                  |                                 |                             |                      |                     |                    |                  |            |         |            |           |           |          |         |            |            |          |          |         | 1            |
|   | U       | ise this terr                | nplate           | as a rel            | erence           | to confi               | gure de               | tailed           | l cost b           | vreakdoi              | vns acco              | rding t           | o your rei                | quirement                  | s.                   |                      |                              |                  |                                 |                             |                      |                     |                    |                  |            |         |            |           |           |          |         |            |            |          |          |         |              |
| 0 | E       | T_901                        |                  |                     |                  |                        |                       |                  |                    |                       |                       |                   |                           |                            |                      |                      |                              |                  |                                 |                             |                      |                     |                    |                  |            |         |            |           |           |          |         |            |            |          |          |         |              |
| R | 0       | Discovery P                  | Private          | Sector              | RFP              |                        |                       |                  |                    |                       |                       |                   |                           |                            |                      |                      |                              |                  |                                 |                             |                      |                     |                    |                  |            |         |            |           |           |          |         |            |            |          |          |         |              |
|   | D       | iscovery P.                  | S : RF           | •                   |                  |                        |                       |                  |                    |                       |                       |                   |                           |                            |                      |                      |                              |                  |                                 |                             |                      |                     |                    |                  |            |         |            |           |           |          |         |            |            |          |          |         |              |
| 0 | C       | Discovery P                  | Public           | Sector P            | FP               |                        |                       |                  |                    |                       |                       |                   |                           |                            |                      |                      |                              |                  |                                 |                             |                      |                     |                    |                  |            |         |            |           |           |          |         |            |            |          |          |         |              |
|   | D       | liscovery P.                 | 'S : RF          | P                   |                  |                        |                       |                  |                    |                       |                       |                   |                           |                            |                      |                      |                              |                  |                                 |                             |                      |                     |                    |                  |            |         |            |           |           |          |         |            |            |          |          |         |              |

4. Select the rules and choose **Next** twice.

| □ - < >                                                                               |                                                                                                    | 9                                |                                              | svcgcpies01ss.lal      | o-us.gcpint.arib | a.com |     |   | ( | 2  |           |   |   |   |              | ٢        | ₾ + ©         |
|---------------------------------------------------------------------------------------|----------------------------------------------------------------------------------------------------|----------------------------------|----------------------------------------------|------------------------|------------------|-------|-----|---|---|----|-----------|---|---|---|--------------|----------|---------------|
| 0 0 0                                                                                 | 8 9 9 8 🔸 8                                                                                                    |                                  | 0 7                                          | 6 6 M                  | 8 8              | ☆     | 0 0 | ٥ | ۵ | \$ | \$<br>• 0 | đ | 6 | 6 | ۵            | ۵        | 🛛 🖅 Ariba Spe |
| < SAP                                                                                 | AW Options                                                                                                    | 19 19 19                         | Party Party                                  |                        |                  |       |     |   |   |    |           |   |   | - |              | -        | 0 <u>cs</u>   |
| Customize                                                                             |                                                                                                    |                                  |                                              |                        |                  |       |     |   |   |    |           |   |   |   | Return       | to Servi | ce Manager    |
| Event                                                                                 | Doc12044268 - Sourcing ev                                                                                                    | vent for private sector          |                                              |                        |                  |       |     |   |   |    |           |   |   |   | <b>M</b> ext |          | Exit          |
|                                                                                       | These rules control every aspect of how                                                                                                    | v the event works. You may chang | e them to suit                               | your event or accept t | he defaults.     |       |     |   |   |    |           |   |   |   |              |          |               |
| 1 Rules                                                                               | Timing Rules                                                                                                    |                                  |                                              |                        |                  |       |     |   |   |    |           |   |   |   |              |          |               |
| <ul> <li>2 Team</li> <li>3 Suppliers</li> <li>4 Content</li> <li>5 Summary</li> </ul> | Enable preview period before bidding<br>Specify how lot bidding will begin a<br>Response str<br>Dr<br>Set a review period after lot or item<br>Allow bidding on<br>Estimated Awar<br>Bidding Rules | copers:                          | ablish button<br>dure:<br>minutes<br>minutes | on the Summary pag     | e (Edit)         | 0     |     |   |   |    |           |   |   |   |              |          |               |
|                                                                                       | Allow participant                                                                                                    | on participant responses:        | es 💽 No 🔇                                    | ם<br>ה                 |                  |       |     |   |   |    |           |   |   |   |              |          |               |
|                                                                                       | Must partie                                                                                                    | cipants improve their bids:      | es O No (                                    | D                      |                  |       |     |   |   |    |           |   |   |   |              |          |               |
|                                                                                       | Must                                                                                                    | participants beat lead bid: No   | ~                                            | 0                      |                  |       |     |   |   |    |           |   |   |   |              |          |               |

5. Choose Create SAP Business Network Discovery Posting.

|             |                 |                |              | ₽            |          |         |          | ĥ       | svcgc   | pies01s | ss.lab-u | us.gcpin | nt.ariba. | com      |          |          |        |         | C        |       |          |          |        |           |          |            | ) (        | 1) + (        | 5  |
|-------------|-----------------|----------------|--------------|--------------|----------|---------|----------|---------|---------|---------|----------|----------|-----------|----------|----------|----------|--------|---------|----------|-------|----------|----------|--------|-----------|----------|------------|------------|---------------|----|
| • • • 0 0   | 9 9 0           | 0 +            | 0 0          | 3 (3         |          |         | 0        | æ       | 8       | 8       | M        | ٥        | ۵         | ☆        | 0        | 0        | 0      | ۰       | ☆        | ۰     | 4        | 0        | đ      | 0         | ٥        | ۵          |            | 🛛 😎 Ariba Spi | en |
| < SAP       | AW Options      | 3              | 10<br>10     | 10           |          |         |          |         |         |         |          |          |           |          |          |          |        |         |          |       |          |          |        |           | ÷ (      | <b>P</b> • | • ©        |               |    |
| Customize   |                 |                |              |              |          |         |          |         |         |         |          |          |           |          |          |          |        |         |          |       |          |          |        |           | F        | eturn to   | Service    | Manager       |    |
| Event       | Doc12044        | 268 - So       | urcing       | event f      | or pri   | vate :  | secto    | or      |         |         |          |          |           |          |          |          |        |         |          |       |          |          | Pre    | ev        |          | lext       |            | Exit          |    |
|             | Invite particip | pants to parti | cipate in th | ne event. Fi | lag incu | mbent p | articipa | ants at | the eve | ent lev | vel and  | the in   | cumber    | ncy flag | g will b | e set fo | r each | lot, en | abling y | ou to | clearly  | see how  | v they | compa     | re to ne | w partic   | ipants.    | Flag More     |    |
| 1 Rules     | Invited Par     | ticipants      |              |              |          |         |          |         |         |         |          |          |           |          |          |          |        |         |          |       |          |          |        |           |          |            |            | m             |    |
| 0           | Org             | ganization Na  | me t         |              |          |         |          |         | Conta   | act Nar | me       |          |           |          |          | Incum    | pent R | espons  | e Tearr  | Regi  | stration | n Status | Qua    | lificatio | n Status | Subm       | nit Initia | l Bid         |    |
| 2 Team      |                 |                |              |              |          |         |          |         |         |         |          |          | No it     | tems     |          |          |        |         |          |       |          |          |        |           |          |            |            |               |    |
| 3 Suppliers | Invite I        | Participants   |              | Excel Impo   | rt       | Cre     | eate SA  | P Busi  | ness Ne | etwork  | Disco    | very Po  | osting    |          |          |          |        |         |          |       |          |          |        |           |          |            |            |               |    |
| (4) Content |                 |                |              |              |          |         |          |         |         |         |          |          | ÷         | ł        |          |          |        |         |          |       |          |          |        |           |          |            |            |               |    |
| 5 Summary   |                 |                |              |              |          |         |          |         |         |         |          |          |           |          |          |          |        |         |          |       |          |          |        |           |          |            |            |               |    |
|             |                 |                |              |              |          |         |          |         |         |         |          |          |           |          |          |          |        |         |          |       |          |          | Pre    | ev 🛛      |          | lext       |            | Exit          |    |

6. Enter the **Commodity** territory, **Posting Title** and **Posting Description**. Proceed to the next step.

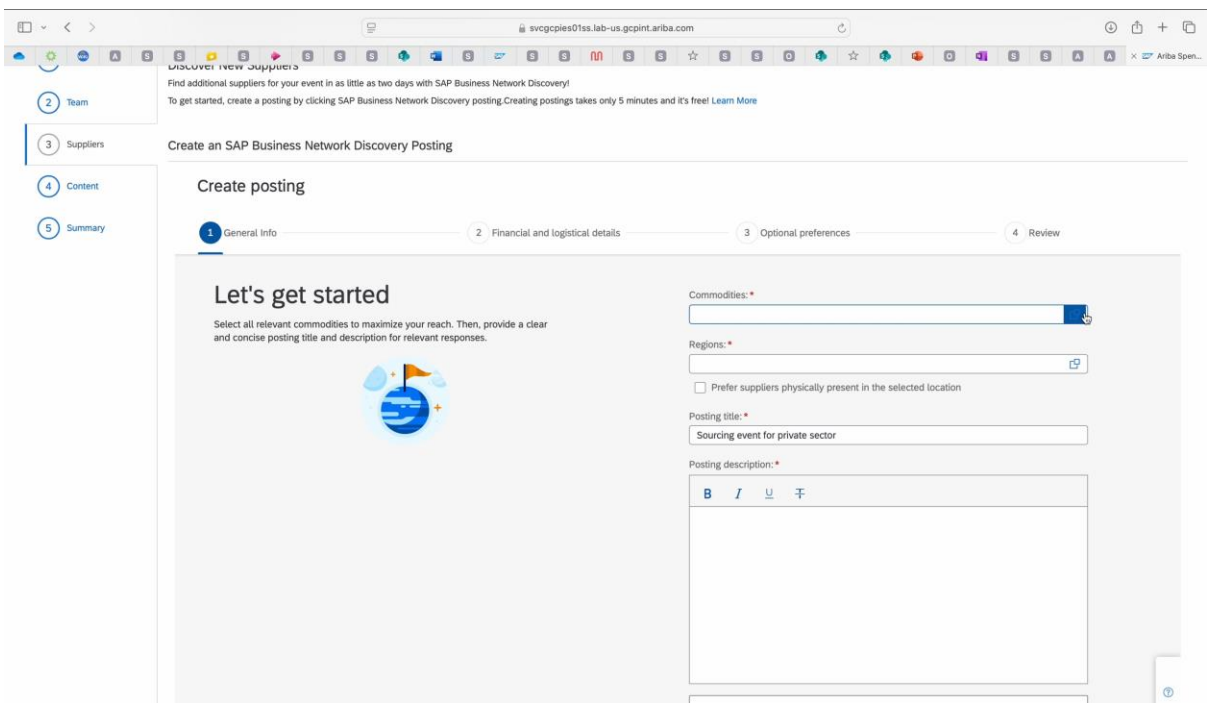

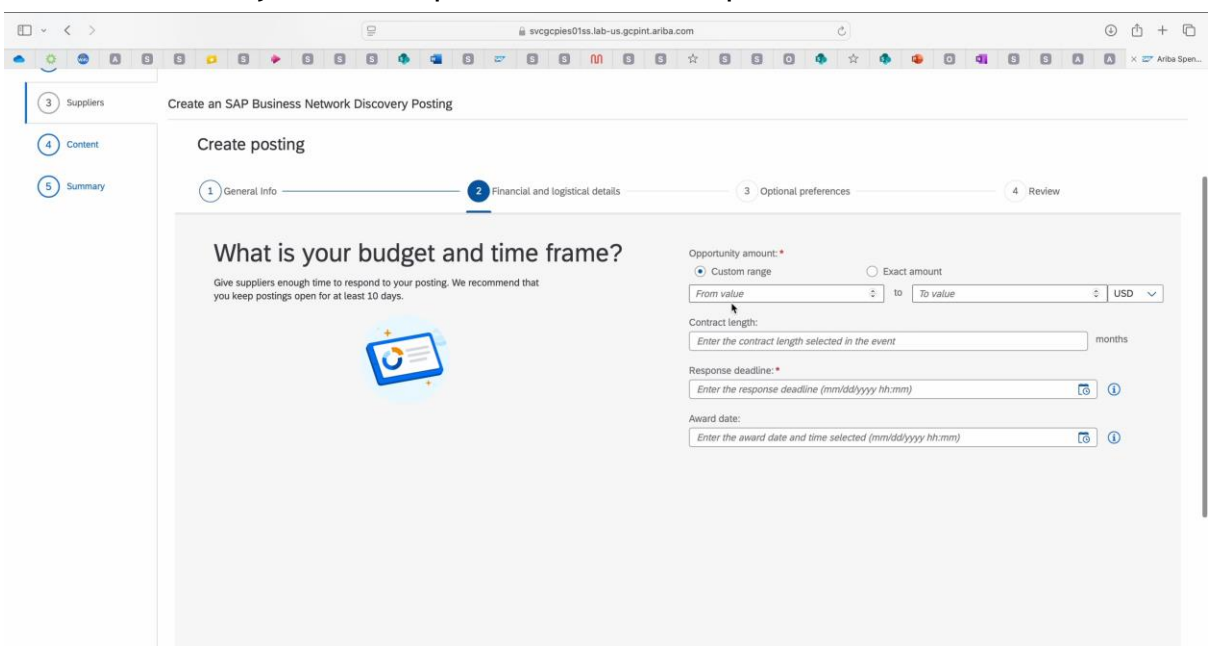

7. Enter all mandatory details and proceed to the next step.

8. Proceed to the next step and choose Publish.

| □ ~ < >   |   |   |   |   |   |   |   | 9 |   |   |   |    | i svcg | cpies0 | 1ss.lab- | -us.gcpir | nt.ariba. | com  |                                                                                                    |                                                                                                    |                                                                                                |          | 0 | 5 |   |      |   |    |       |                | ٢    | ₫ + C         |
|-----------|---|---|---|---|---|---|---|---|---|---|---|----|--------|--------|----------|-----------|-----------|------|----------------------------------------------------------------------------------------------------|----------------------------------------------------------------------------------------------------|------------------------------------------------------------------------------------------------|----------|---|---|---|------|---|----|-------|----------------|------|---------------|
| • • • 0 0 | ٥ | ø | ٥ | ٠ | ٦ | 6 | 3 | 0 | ۰ | E | 3 | 27 | 9      | ٦      | M        | ٦         | ۵         | ☆    | C                                                                                                    | ) (                                                                                                    | 0                                                                                              | 1        | • | ☆ | ۰ | ٥    | 9 | G  | ٦     | ۵              | ۵    | 🛛 🗢 Ariba Spe |
|           |   |   |   |   |   |   |   |   |   |   |   |    |        |        |          |           |           | 3. C | Dppor<br>Custo<br>Minim<br>1<br>Maxin<br>11<br>Respo<br>2025-<br>Award<br>Award<br>Huma<br>No op<br>Hide r<br>No<br>Show<br>No | rtunity an mange<br>num amo<br>num amo<br>num<br>num amo<br>num<br>num<br>num<br>num<br>num<br>num<br>num<br>num<br>num<br>num | nount:<br>uunt:<br>uunt:<br>dline:<br>0:00:00<br>0:00:00<br>erence:<br>aid<br>cted<br>aany nai | s<br>me: |   |   |   |      |   |    |       | Edit           |      |               |
|           |   |   |   |   |   |   |   |   |   |   |   |    |        |        |          |           |           | F    | Publis                                                                                                    | h to thir                                                                                                    | d-party                                                                                        | sites:   |   |   |   | <br> |   | P. | olish | Edit<br>Save d | raft | Cancel        |

9. Choose Next on the event and add Line Item.

|             |                                            | 9             |             |              |            | a svcgcples    | 01ss.lab-   | -us.gcpir  | nt.ariba. | com       |           |          |           |          | C       |          |           |          |         |          |           |         | ٩         | ф ·      | + 0        |
|-------------|--------------------------------------------|---------------|-------------|--------------|------------|----------------|-------------|------------|-----------|-----------|-----------|----------|-----------|----------|---------|----------|-----------|----------|---------|----------|-----------|---------|-----------|----------|------------|
| • • • 0 0   |                                            | 3 8           |             | •            | æ          | 0 0            | M           | ٥          | ۵         |           | Ø         | ٥        | 0         | ۰        | ☆       |          | ۹         | 0        | 4       | G        | 0         | ۵       |           | × 27 /   | Ariba Spen |
| < SAP       | AW Options AQL gueries: X                  |               |             |              |            |                |             |            |           |           |           |          |           |          |         |          |           |          |         |          | -         | Ş       | -         | 0        |            |
| Customize   |                                            |               |             |              |            |                |             |            |           |           |           |          |           |          |         |          |           |          |         |          |           | Return  | to Servi  | ce Mana  | iger       |
| Event       | Doc12044268 - Sourcing eve                 | nt for pr     | ivate s     | ector        |            |                |             |            |           |           |           |          |           |          |         |          |           | (        | Pr      | ev       |           | Next    |           | Exit     | t          |
|             | On this page you create the information th | at participan | ts will rea | d and respon | d to durir | ig events. Add | different t | types of c | content t | o re-crea | ate the t | radition | al sourci | ing docu | ments u | sed to c | ollect in | formatio | n or to | design a | an online | auction | 0         |          | More       |
| 1 Rules     | All Content                                |               |             |              |            |                |             |            |           |           |           |          |           |          |         |          |           | D        | isplay: | Edit It  | em        | ~       | Action    | •        | Π          |
| 0           | Name                                       |               |             |              |            |                |             |            |           |           |           |          |           |          |         |          |           |          |         |          |           |         |           |          |            |
| 2 Team      |                                            |               |             |              |            |                |             |            | No        | items     |           |          |           |          |         |          |           |          |         |          |           |         |           |          |            |
| 3 Suppliers | Add  Excel Import Section                  |               | Smart i     | mport from   | Excel      | Ful            | Event Ir    | mport      |           |           |           |          |           |          |         |          |           |          |         |          |           | (*) ini | dicates a | required | field      |
| 4 Content   | Table Section                              |               |             |              |            |                |             |            |           |           |           |          |           |          |         |          |           |          |         |          |           |         |           |          |            |
|             | Line Item                                  |               |             |              |            |                |             |            |           |           |           |          |           |          |         |          |           |          |         |          |           |         |           |          |            |
| () Summary  | Question                                   |               |             |              |            |                |             |            |           |           |           |          |           |          |         |          |           |          |         |          |           |         |           |          |            |
|             | Attachments From Desktop                   |               |             |              |            |                |             |            |           |           |           |          |           |          |         |          |           | ſ        | Pr      | ev       |           | Next    |           | Exit     |            |
|             | Attachments From Library                   |               |             |              |            |                |             |            |           |           |           |          |           |          |         |          |           | Ļ        |         | <u></u>  |           |         |           |          |            |
|             | Cost Terms<br>Content From Library         |               |             |              |            |                |             |            |           |           |           |          |           |          |         |          |           |          |         |          |           |         |           |          |            |
|             |                                            |               |             |              |            |                |             |            |           |           |           |          |           |          |         |          |           |          |         |          |           |         |           |          |            |

10. Add the mandatory fields and select Done.

|                                                                                                    | □ - < >                                   |                      |                   | 9                 |            |               |             | A svcgcp    | ies01ss.la   | ab-us.gcp | oint.ariba | com |   |   |   | C            |     |      |          |      |      |        | ٢       | ₾ +          | 0        |
|----------------------------------------------------------------------------------------------------|-------------------------------------------|----------------------|-------------------|-------------------|------------|---------------|-------------|-------------|--------------|-----------|------------|-----|---|---|---|--------------|-----|------|----------|------|------|--------|---------|--------------|----------|
| Add Item  Cancel Add • Cancel Add • Cancel A            | • • • 0 0 0                               | 0 0                  | • 0               | 8 8               | ٩          |               | 3 😇         | 0           | 6 N          | 0         | ۵          | ☆   | 0 | ٥ | ٥ | 4            | ☆ ( |      | ٥        | 41 ( | 9 0  | 0      |         | × 😎 Ari      | iba Spen |
| Add Item Conce Concel Add - Add - Ad            | SAP                                       |                      |                   |                   |            |               |             |             |              |           |            |     |   |   |   |              |     |      |          |      |      | ę      | -       | D C          | 5        |
| Add tem  Concord the lot or item, tems, loiding nules, and the invited participants. When fields are editable, you can add and edit the information.  C unstate                                                                                                    | Customize                                 |                      |                   |                   |            |               |             |             |              |           |            |     |   |   |   |              |     |      |          |      |      |        |         |              |          |
|                                                                                                    | Add Item                                  |                      |                   |                   |            |               |             |             |              |           |            |     |   |   |   |              |     |      |          | Done |      | Cancel |         | Add 🔻        |          |
| 2 - Unitide                                                                                                    | View information about the lot or item, t | erms, bidding rules, | and the invited   | d participants. 1 | When field | ls are editab | le, you can | add and edi | it the infor | mation.   |            |     |   |   |   |              |     |      |          |      |      |        |         |              |          |
| Name.*       test         Description:       Image: State - Image: State - Image:                                                                                       | 1 - Untitled                              |                      |                   |                   |            |               |             |             |              |           |            |     |   |   |   |              |     |      |          |      |      |        |         |              |          |
| Name* test<br>Description:<br>Commodity:<br>(rone)<br>Visible to Participant:<br>Ves © Vew Details:<br>(No additional restrictione)<br>Vew Details:<br>(No additional restrictione)<br>Unit or Extended Bilding:<br>Participants tid on all units (extended bilding)<br>Participants tid on all units (extended bilding)                                                                                                    |                                           |                      |                   |                   |            |               |             |             |              |           |            |     |   |   |   |              |     |      |          |      |      |        |         |              |          |
| Description:  Unit or Extended Bidding:  Participants tid on all units (extended bidding)                                                                                                    | Name: *                                   | test                 |                   |                   |            |               |             |             |              |           |            |     |   |   |   |              |     |      |          |      |      |        |         |              |          |
| Commodity: (rone)<br>Visible to Participant: Yes<br>Team Access Control<br>(No additional restrictions) View Details<br>Response required for this Item or lot<br>Unit or Extended Bidding:<br>Participants bid on all units (extended bidding)<br>Participants bid on all units (extended bidding)                                                                                                    | Description:                              | SA A A               | 1E E (-s          | ize — 🔹 🦳 – fo    | nt         | . A           |             |             |              |           |            |     |   |   |   |              |     |      |          |      |      |        |         |              |          |
| Commodity: (rone)  Visible to Participant: Yes  O View Details O Response required for this hem or tot View @ No  Apply to all items and tots O Unit or Extended Bidding Participants tid per unit (unit bidding) O Participants tid on all units (extended bidding)                                                                                                    |                                           |                      |                   |                   |            |               |             |             |              |           |            |     |   |   |   |              |     |      |          |      |      |        |         |              |          |
| Commodity: (rone)<br>Visible to Participant: Yes<br>Team Access Control: (No additional restrictions)<br>View Details: (No additional restrictions)<br>Response required for this herm or lot: Apply to all items and lots:<br>Unit or Extended Bidding: Planticipants tid per unit (unit bidding)<br>Unit or Extended Bidding: Planticipants tid on all units (extended bidding)                                                                                                    |                                           |                      |                   |                   |            |               |             |             |              |           |            |     |   |   |   |              |     |      |          |      |      |        |         |              |          |
| Commodity: (none)<br>Visible to Participant: Yes<br>Team Access Control: (No additional restrictione) View Details:<br>Response required for this term or tot:<br>Unit or Extended Bidding:<br>Participants tid or er unit (unit bidding)<br>Unit or Extended Bidding:                                                                                                    |                                           |                      |                   |                   |            |               |             |             |              |           |            |     |   |   |   |              |     |      |          |      |      |        |         |              |          |
| Commodity: (none)<br>Visible to Participant: Yes<br>Team Access Control: (No additional restrictions) View Details<br>Response required for this term or tot: Apply to all items and tess<br>Unit or Extended Bidding: Planticipants tid per unit (unit bidding)<br>Unit or Extended Bidding: Planticipants tid on all units (extended bidding)                                                                                                    |                                           |                      |                   |                   |            |               |             |             |              |           |            |     |   |   |   |              |     |      |          |      |      |        |         |              |          |
| Commodify: (none)<br>Visible to Participant: Yes<br>Team Access Control: (No additional restrictions)<br>Response required for this herm or lot:<br>Unit or Extended Bidding:<br>Participants tid on all units (extended bidding)<br>Commodify: Commodify: Co |                                           |                      |                   |                   |            |               |             |             |              |           |            |     |   |   |   |              |     |      |          |      |      |        |         |              |          |
| Visible to Participant: Yes  View Details   Response required for this item or lot:  Ves  No Apply to all items and lots  Unit or Extended Bidding: Participants bid on all units (extended bidding)                                                                                                    | Commodity:                                | (none)               |                   | ~                 |            |               |             |             |              |           |            |     |   |   |   |              |     |      |          |      |      |        |         |              |          |
| Team Access Control:       (No additional restrictions)       View Details         Response required for this item or lot:       Pres       Apply to all items and lots         Unit or Extended Bidding:       Participants bid per unit (unit bidding)         Participants bid on all units (extended bidding)                                                                                                    | Visible to Participant:                   | Yes                  |                   | v 0               |            |               |             |             |              |           |            |     |   |   |   |              |     |      |          |      |      |        |         |              |          |
| Response required for this item or lot: Apply to all items and lots  Unit or Extended Bidding Participants bid per unit (unit bidding) Participants bid on all units (extended bidding)                                                                                                    | Team Access Control:                      | (No additional rest  | trictions)        | ~                 | Viev       | v Details     | (j)         |             |              |           |            |     |   |   |   |              |     |      |          |      |      |        |         |              |          |
| Unit or Extended Bidding:  Participants bid per unit (unit bidding) Participants bid on all units (extended bidding)                                                                                                    | Response required for this item or lot:   | Ves No               | Apply t           | o all items and   | lots 🛈     |               |             |             |              |           |            |     |   |   |   |              |     |      |          |      |      |        |         |              |          |
| Participants bid on all units (extended bidding)                                                                                                    | Unit or Extended Bidding:                 | Participants bid     | l per unit (unit  | bidding)          |            |               |             |             |              |           |            |     |   |   |   |              |     |      |          |      |      |        |         |              |          |
|                                                                                                    |                                           | Participants bid     | i on all units (e | extended biddir   | ng)        |               |             |             |              |           |            |     |   |   |   |              |     |      |          |      |      |        |         |              |          |
|                                                                                                    |                                           |                      |                   |                   |            |               |             |             |              |           |            |     |   |   |   |              |     |      |          |      |      |        |         |              |          |
| Item Terms O                                                                                                    | Item Terms                                |                      |                   |                   |            |               |             |             |              |           |            |     |   |   |   |              |     |      |          |      |      | 9      | Actions | s <b>v</b> ] |          |
|                                                                                                    | Term                                      |                      |                   |                   |            |               |             |             |              |           |            |     |   |   |   | illina/talti | al  |      | Historic |      |      | Peren  |         |              |          |
|                                                                                                    |                                           |                      |                   |                   |            |               |             |             |              |           |            |     |   |   | 6 |              |     | Lien | (        |      | 1.10 | nuseri | 19      |              | LIED     |

11. Choose the **Suppliers** tab and invite participants.

| E - < >     |                       |                          | 9              |            |                  |          | a svcgcpies     | 01ss.lab-us | .gcpint.aribi  | a.com       |            |          |               | C         |          |            |             |              |            |              | ⊕ ₫          | + 🗅          |
|-------------|-----------------------|--------------------------|----------------|------------|------------------|----------|-----------------|-------------|----------------|-------------|------------|----------|---------------|-----------|----------|------------|-------------|--------------|------------|--------------|--------------|--------------|
| • • • •     | 0 0 0 0               | 3 🔸 🖸                    | 0 0            |            | •                | æ        | 9 9             | M           | 0 0            | ☆           | 0          | ٥        | 0 4           | \$        | 4        | 4          | 0 4         | 9            | 8          | ۵            | ×            | 🖅 Ariba Spen |
| SAP         | AW Options            | AQL Queries: AQL Queries | • <b>0</b> 🗵   |            |                  |          |                 |             |                |             |            |          |               |           |          |            |             |              | -          | 🛡 🖪          |              |              |
| Customize   |                       |                          |                |            |                  |          |                 |             |                |             |            |          |               |           |          |            |             |              |            | Return to !  | Service M    | Manager      |
| Event       | Doc12044268           | - Sourcing eve           | ent for p      | orivate s  | sector           |          |                 |             |                |             |            |          |               |           |          |            |             | Prev         |            | Next         |              | Exit         |
|             | Invite participants t | o participate in the ev  | vent. Flag ini | cumbent pa | articipants at I | he event | level and the i | ncumbency   | flag will be s | et for eacl | h lot, ena | abling y | ou to clearly | see how t | hey comp | are to nev | , participa | ants. Flag j | participan | ts as a resp | oonse tea    | m if More    |
| 1 Rules     | Invited Particip      | pants                    |                |            |                  |          |                 |             |                |             |            |          |               |           |          |            |             |              |            |              |              | =            |
| <b>O</b>    | Organiz               | zation Name 1            |                |            |                  |          | Con             | tact Name   |                |             |            |          | Incumber      | t Respon  | ise Team | Registrat  | ion Statu:  | s Qualific   | ation Stat | tus Subm     | it Initial B | id           |
| 2 Team      |                       |                          |                |            |                  |          |                 |             | No             | items       |            |          |               |           |          |            |             |              |            |              |              |              |
| 3 Suppliers | Invite Part           | ticipants                | Excel Imp      | port       |                  |          |                 |             |                |             |            |          |               |           |          |            |             |              |            |              |              |              |
| (A) Content |                       |                          |                |            |                  |          |                 |             |                |             |            |          |               |           |          |            |             |              |            |              |              |              |
| ( Contin    |                       |                          |                |            |                  |          |                 |             |                |             |            |          |               |           |          |            |             |              |            |              |              |              |
| 5 Summary   |                       |                          |                |            |                  |          |                 |             |                |             |            |          |               |           |          |            |             |              |            |              |              |              |
|             |                       |                          |                |            |                  |          |                 |             |                |             |            |          |               |           |          |            |             |              |            |              |              |              |
|             |                       |                          |                |            |                  |          |                 |             |                |             |            |          |               |           |          |            |             |              |            |              |              |              |
|             |                       |                          |                |            |                  |          |                 |             |                |             |            |          |               |           |          |            |             |              |            |              |              |              |
|             |                       |                          |                |            |                  |          |                 |             |                |             |            |          |               |           |          |            |             |              |            |              |              |              |
|             |                       |                          |                |            |                  |          |                 |             |                |             |            |          |               |           |          |            |             |              |            |              |              |              |
|             |                       |                          |                |            |                  |          |                 |             |                |             |            |          |               |           |          |            |             |              |            |              |              |              |
|             |                       |                          |                |            |                  |          |                 |             |                |             |            |          |               |           |          |            |             |              |            |              |              |              |
|             |                       |                          |                |            |                  |          |                 |             |                |             |            |          |               |           |          |            |             |              |            |              |              |              |
|             |                       |                          |                |            |                  |          |                 |             |                |             |            |          |               |           |          |            |             |              |            |              |              |              |

## 12. Publish the event.

|   | ~     | < >       |     |            |              |              |          |          | 9             |          |         |              | ŵ.    | svcgcpies  | 01ss.lab | -us.g  | cpint.arib  | a.com     |          |             |          |        | C          |             |               |        |            |     |       | 0               | Ð      | 5 + 0       | 5 |
|---|-------|-----------|-----|------------|--------------|--------------|----------|----------|---------------|----------|---------|--------------|-------|------------|----------|--------|-------------|-----------|----------|-------------|----------|--------|------------|-------------|---------------|--------|------------|-----|-------|-----------------|--------|-------------|---|
| • | 0     | 0         | 0 0 | 0          | 0            |              | 0        | 0        | 0 4           |          | . 6     | ) <i>2</i> 7 | E     | 3 0        | M        | 6      | 0           | ☆         | 0        | 0           | 0        |        | \$         | •           |               |        | <b>a</b> ( | ) ( | 3     | 0 0             |        | 😎 Ariba Spe | n |
|   | < 5   | AP        |     | AW Opt     | lons         | A Demoration | AQL O    | 4        | L Queries:    | 3        |         |              |       |            |          |        |             |           |          |             |          |        |            |             |               |        | q          | -   | 5     | 2 📭             | 0      | CS          |   |
|   | Cust  | tomize    |     |            |              |              |          |          |               |          |         |              |       |            |          |        |             |           |          |             |          |        |            |             |               |        |            |     | Re    | turn to S       | ervice | Manager     |   |
| 1 | Event | t         |     | Doc1204    | 4268 -       | Sourci       | ng ev    | ent fo   | or privat     | e se     | ctor    |              |       |            |          |        |             |           |          |             |          |        |            |             |               | F      | Prev       |     | Pub   | is <sup>h</sup> |        | Exit        |   |
|   |       |           |     | Review and | l revise you | r event. Yo  | our edit | s have b | een already   | saved.   | When yo | u finish, y  | ou ca | n launch t | he event | or lea | ive it as a | draft for | future e | edits.      |          |        |            |             |               |        |            |     |       |                 |        |             |   |
|   | (1)   | Rules     |     | Overview   | v            |              |          |          |               |          |         |              |       |            |          |        |             |           |          |             |          |        |            |             |               |        |            | SAP | Ariba | Review          | A      | ctions v    |   |
|   | ~     |           |     |            |              | ID           | Doc      | 1204420  | 8             |          |         |              |       |            |          |        |             |           | С        | ontract N   | Ionths:  |        |            |             |               |        |            |     |       |                 |        |             |   |
|   | 2     | Team      |     |            |              | Name         | Sou      | rcing ev | ent for priva | te secti | ж       |              |       |            |          |        |             |           | Contrac  | t Effective | Date:    |        |            |             |               |        |            |     |       |                 |        |             |   |
|   | -     |           |     |            | ſ            | escription   |          |          |               |          |         |              |       |            |          |        |             |           |          | Baseline !  | Spend:   | 0      |            |             |               |        |            |     |       |                 |        |             |   |
|   | 3     | Suppliers |     |            | E            | vent Type    | RFF      | $\odot$  |               |          |         |              |       |            |          |        |             |           | Ta       | irget Savi  | ngs %:   | ٢      |            |             |               |        |            |     |       |                 |        |             |   |
|   |       |           |     |            | Т            | est Project  | No       | ()       |               |          |         |              |       |            |          |        |             |           |          | Creation    | Date:    | 02/1   | 0/2025     |             |               |        |            |     |       |                 |        |             |   |
|   | 4     | Content   |     |            |              | Currency     | US       | Dollar   |               |          |         |              |       |            |          |        |             |           |          | Last Mo     | odified: | 02/10  | D/2025     | Accessi     | blo to all ur | ore) ( | ~          |     |       |                 |        |             |   |
| 1 |       |           |     |            |              | Suppliers    | : (no    | value)   | Ð             |          |         |              |       |            |          |        |             |           |          | Access C    | ontrot:  | (140.1 | estriction | s - Accessi | ble to all us | ers) ( |            |     |       |                 |        |             |   |
|   | 5     | Summary   |     |            | C            | ommodity     | : (no    | value)   |               |          |         |              |       |            |          |        |             |           |          |             | Ongin:   | Anba   | Sourcing   | 0           |               |        |            |     |       |                 |        |             |   |
| 2 |       |           |     |            |              | Owner        | Cus      | tomer Si | pport Adm     | n ()     |         |              |       |            |          |        |             |           |          |             |          |        |            |             |               |        |            |     |       |                 |        |             |   |
|   |       |           |     |            |              | Version      | Orig     | inal     |               |          |         |              |       |            |          |        |             |           |          |             |          |        |            |             |               |        |            |     |       |                 |        |             |   |
|   |       |           |     |            |              | Template     | : Disc   | overy Pi | ublic Sector  | RFP      |         |              |       |            |          |        |             |           |          |             |          |        |            |             |               |        |            |     |       |                 |        |             |   |
|   |       |           |     |            | FM           | O GS Multi   | : (no    | value)   |               |          |         |              |       |            |          |        |             |           |          |             |          |        |            |             |               |        |            |     |       |                 |        |             |   |
|   |       |           |     |            |              |              |          |          |               |          |         |              |       |            |          |        |             |           |          |             |          |        |            |             |               |        |            |     |       |                 |        |             |   |
|   |       |           |     | Team M     | embers       |              |          |          |               |          |         |              |       |            |          |        |             |           |          |             |          |        |            |             |               |        |            |     |       |                 |        |             |   |
|   |       |           |     | Group †    |              |              |          |          |               |          |         |              |       | Mer        | nbers    |        |             |           |          |             |          |        |            |             |               |        |            |     |       |                 |        |             |   |
|   |       |           |     | Project Ov | vner         |              |          |          |               |          |         |              |       | Cus        | omer Su  | pport  | Admin       |           |          |             |          |        |            |             |               |        |            |     |       |                 |        |             |   |
|   |       |           |     | Timing F   | lules        |              |          |          |               |          |         |              |       |            |          |        |             |           |          |             |          |        |            |             |               |        |            |     |       |                 |        |             |   |

| Converse   Converse Converse Con                                                                                                    | Image: Control Image: Control   Control Image: Control   Image: Control Image: Control   Image: Control Image: Contr                                                                                                    | Image: Control   Control Control Co                                                                                                    | □ - < >                                                        | 9                                                  | Svcgcpies01ss.lab-us.gcpint.ariba.com                                                              | C           | ③ Å + C                                           |
|----------------------------------------------------------------------------------------------------|----------------------------------------------------------------------------------------------------|----------------------------------------------------------------------------------------------------|----------------------------------------------------------------|----------------------------------------------------|----------------------------------------------------------------------------------------------------|-------------|---------------------------------------------------|
|                                                                                                    |                                                                                                    | Concerner      Concerner       Concerner      Concerner                  | • * * 0 0 0 0 0                                                |                                                    | ) = 9 9 M 8 9 ☆ (                                                                                  | 3 8 0 4 * 4 | 🔹 🖸 💶 🖸 💽 🚺 🛆 x 🛩 Ariba Sper                      |
| Dock244268 - Sourcing event for private sector      Dock244268 - Sourcing event for private sector      Dock24268 - Sourcing event for private sector      Dock24268 - Sourcing event for private sector      Dock24268 - Sourcing event for pri                                                                                                    | be locabitable - Sourcing event for private sector      be locabitable - Sourcing event for private sector      be locabitable - Sourcing                                                                                                    |                                                                                                    | Customize                                                      | neretlen: AQL Queries:<br>2141 55                  |                                                                                                    |             | Q 🖶 🛱 🛤 🔘 😋                                       |
| bit data barrely has ner user server trendres. Calo have to are user server trendres. Calo have to are user trendres. Calo have to are user trendre                                                                                                    | Add Adds Galera base are indeded. Gid is the is a visited highlight the dragets to it indeded     In the index index i                                                                                                    | Default burge te une une en fande. Che le la sie ale la faite programme de la manage la gi banar Anerd                                                                                                    | Doc12044268 - Sourcing event for priv                          | ate sector                                         |                                                                                                    |             | O Time remaining in open bidding 29 days 23:59:51 |
|                                                                                                    | Notice Notice   Notice   Notice      Notice   Notice   Notice   Notice   Notice   Notice   Notice   Notice   Notice   Notice   Notice   Notice   Notice   Notice   Notice   Note   Notice   Note   Notice   Note   Notice   Note   Notice   Note   Notice   Note   Notice   Note   Notice   Note   Notice   Note   Notice   Note   Notice   Note   Notice   Note   Notice   Note   Notice   Note   Notice   Note   Notice Notice Notice Noti                                                                                                    |                                                                                                    | SAP Ariba Sourcing has a new user interface, Click here to see | a video that highlights the changes to the interfa | ie.                                                                                                |             |                                                   |
| ad come interest interest inte                                                                                                    | bid come in a constrained in a constrained in a constrain                                                                                                    | ta control de la control de la       | Overview Bid Console Content Supp                              | iers Discovery Suppliers Team                      | Report Messages Log Scenario Awa                                                                   | rd          | Actions 🔻                                         |
| tarie te de la de la de                                                                                                    | interm Lake Mile     Weil     Bid Helsony     Bid Helsony     Pice - Lest     Bid Helsony     Pice - Lest     Bid Helsony     Pice - Lest     Bid Helsony     Pice - Lest     Bid Helsony     Pice - Lest     Bid Helsony     Pice - Lest     Bid Helsony     Pice - Lest     Bid Helsony     Pice - Lest     Bid Helsony     Pice - Lest     Bid Helsony     Pice - Lest     Bid Helsony     Pice - Lest     Bid Helsony     Bid Helsony     Pice - Lest     Bid Helsony     Pice - Lest     Bid Helsony     Bid Helsony     Bid Helsony     Bid Helsony     Bid Helsony     Bid Helsony     Bid Helsony     Bid Helsony     Bid Helsony     Bid Helsony           Bid Helsony <td>is ex Las bit Las bit Las bit     We is ex     We is ex     We is ex     Pice - test     We is ex ex     We is ex ex     Note to exerve     Note to exerve</td> <td>Bid Console</td> <td></td> <td></td> <td></td> <td></td>                                                                                                    | is ex Las bit Las bit Las bit     We is ex     We is ex     We is ex     Pice - test     We is ex ex     We is ex ex     Note to exerve     Note to exerve                                                                                                    | Bid Console                                                    |                                                    |                                                                                                    |             |                                                   |
| We R Partiquests Price   Price - lest   Bit History   Price - lest   We all control   Price - lest   We all control   Price - lest   We all control   Price - lest   We all control   Price - lest   We all control   Price - lest   We all control   Price - lest   We all control   Price - lest   We all control   Price - lest   We all control   Price - lest   We all control   Price - lest   We all control   Price - lest   We all control   Price - lest   We all control   Price - lest   Price - lest   Price - lest   Price - lest   Price - lest   Price - lest   Price - lest   Price - lest   Price - lest Price - lest Price - lest Price - lest Price - lest Price - lest Price - lest - lest - les                                                                                                    | Note: Riversperie:   Prover:   Prover: Sequent Region:   Prover:   Output: Sequent Region:   Prover:   Output: Sequent Region:   Prover:   Output: Sequent Region:   Prover:   Output: Sequent Region:   Prover:   Output: Sequent Region:   Prover:   Output: Sequent Region:   Prover:   Output: Sequent Region:   Prover: Sequent Region: Sequent Region: Seq                                                                                                    | ve in interiore in the second second        | Name                                                           |                                                    |                                                                                                    | Lead Bid    | Lead Bidder                                       |
| Price - test  Price - test Price - test Price - test Pr                                                                                                    | Price - Lest<br>Price - Lest<br>Price                                                                                                    | Pice-test Bid History Pice-test Pice-test Pice       | View: All Participants V Term: Price                           | V Period: All V                                    |                                                                                                    |             |                                                   |
| Protectard Protectard     Notestard of X     Notestard of X <td>Protopert Protopert     Protopert     Protopert     Protopert     Protopert     Protopert     Protopert     Protopert     Protopert     Protopert     Protopert     Protopert        Protopert     Protopert        Protopert           Protopert                                      Protopert                                                                                                    &lt;</td> <td>Very supplies     Very supplies     Very supplies     Very supplies     Set basies (Solve)     Very supplies     Set basies (Solve)     Very supplies     Set basies (Solve)     Set basies (Solve)     Very supplies        Set basies (Solve)     Set basies (Solve)     Set basies (Solve)     Set basies (Solve)     Set basies (Solve)     Set basies (Solve)     Set basies (Solve)     Set basies (Solve)        Set basies (Solve)        Set basies (Solve)         Set basies (Solve)</td> <td>Price - test</td> <td>Bid History</td> <td></td> <td></td> <td><b></b></td>                                                                                                    | Protopert Protopert     Protopert     Protopert     Protopert     Protopert     Protopert     Protopert     Protopert     Protopert     Protopert     Protopert     Protopert        Protopert     Protopert        Protopert           Protopert                                      Protopert                                                                                                    <                                                                                                    | Very supplies     Very supplies     Very supplies     Very supplies     Set basies (Solve)     Very supplies     Set basies (Solve)     Very supplies     Set basies (Solve)     Set basies (Solve)     Very supplies        Set basies (Solve)     Set basies (Solve)     Set basies (Solve)     Set basies (Solve)     Set basies (Solve)     Set basies (Solve)     Set basies (Solve)     Set basies (Solve)        Set basies (Solve)        Set basies (Solve)         Set basies (Solve)                                                                                                    | Price - test                                                   | Bid History                                        |                                                                                                    |             | <b></b>                                           |
| * Keil and Cav minted   * Keil and Cav minted   * Keil and Cave minted   * Keil and Cave minted   * Keil and Cave min                                                                                                    | <pre>k Neil and Gov</pre>                                                                                                    | Image and Con Image and Con     Image and Con Image and Con           Image and Con Image and Con <td></td> <td>Participant</td> <td></td> <td></td> <td>Price † Submission Time</td>                                                                                                    |                                                                | Participant                                        |                                                                                                    |             | Price † Submission Time                           |
| No data data data No data data data   No data data data No data data data   No data data data Inded   Inded signi Inded signi   Inded signi Inded signi   Inded signi Index signi   Index signi Index signi   Index signi Index signi   <                                                                                                    | in the and Co v     in the d      in the d      in th                                                                                                    | <pre>kali ad far far in the paper in the paper in the pap</pre> |                                                                | ■ Kohli and Co.∨                                   |                                                                                                    |             | Invited                                           |
| No add b dig/ No add dig/   No add b dig/ No add dig/   No add dig/ No add dig/   No add dig/<                                                                                                    | No and b statute     No and b statute        No and b statute <td>we do have you we do have you have you have you have yo</td> <td></td> <td>Kohli and Co.V</td> <td></td> <td></td> <td>Invited</td> | we do have you we do have you have you have you have yo                  |                                                                | Kohli and Co.V                                     |                                                                                                    |             | Invited                                           |
| Nu add 10 degroe     Nu add 10 degroe        Nu add 10 degroe <td>Windle statistics   Windle statistics   Windle statistics   Windle statistics   Windle statistics   Windle statistics   DiscoveryStatistics   Statistics   Statistics</td> <td>Notes to appear     Notes to appear     Notes to appea</td> <td></td> <td>■ Moni 9 ♥</td> <td></td> <td></td> <td>Invited</td>                                                                                                    | Windle statistics   Windle statistics   Windle statistics   Windle statistics   Windle statistics   Windle statistics   DiscoveryStatistics   Statistics                                                                                                    | Notes to appear     Notes to appear     Notes to appea                                                                                                    |                                                                | ■ Moni 9 ♥                                         |                                                                                                    |             | Invited                                           |
| indial oper indial oper   indial oper indial oper   indial oper                                                                                                    | initial capy unded   Accordon Tre line gd/SB/uv/ unded   initial capy unded   initial capy unded   initial capy unded   initial capy unded                                                                                                    | initial coge initial coge   initial coge initial coge                                                                                                    | No data to display.                                            | ■ VandanaTest∨                                     |                                                                                                    |             | Invited                                           |
| Addression Tests by: gibility: Initial   Initial Initial   Initial Initial </td <td>Addenation has be pedSBlaury Initial   Decempring people addition of the property addition of the people addition of the people addition of the p</td> <td>Adamatin his bic geldstav' mind<br/>Decerptingster 2020127, 200314, 68×</td> <td></td> <td>■ nidhi org∨</td> <td></td> <td></td> <td>Invited</td> | Addenation has be pedSBlaury Initial   Decempring people addition of the property addition of the people addition of the people addition of the p                                                                                                    | Adamatin his bic geldstav' mind<br>Decerptingster 2020127, 200314, 68×                                                                                                    |                                                                | ■ nidhi org∨                                       |                                                                                                    |             | Invited                                           |
| Decomposingedire 2023127_100844_080 *     Image: Control     Image: Control                                                                                                    | biconceptingping Biconceptingping                                                                                                    | <td></td> <td>Automation Test Inc gvB</td> <td>SBLw~</td> <td></td> <td>Invited</td>                                                                                                    |                                                                | Automation Test Inc gvB                            | SBLw~                                                                                              |             | Invited                                           |
| Image: Subject of the subject of the labele us pepting of the labele us pepting at the construction   Image: Subject of the subject of the subject of the labele us pepting of the labele us pepting at the construction of the subject of the subject of the labele us pepting of the labele us pepting at the construction of the subject of the labele us pepting of the labele user of the subject of the subject of the labele user of the labele user of the subject of the labele user of the subject of the labele user of the labele user o                                                                                                    | Image: Supplier Response (0)       Image: Supplier Response (0)         Versite       Supplier Response (0)         Supplier Name       Supplier D         Contact       Address         Response Status                                                                                                    | Vervice:       Supplier Response:         Vervice:       Supplier Response:         Supplier Name       Supplier Response:                                                                                                    |                                                                | DiscoverySupplier_2023                             | 1127_100834_808~                                                                                   |             | Invited                                           |
| Verve: Outcombine     Verve:     Verve:     Supplier Response:     Verve:     Output:     Proving Response:     Verve:     Output:     Proving Response:     Verve:   Output:   Supplier Name     Supplier Name     Supplier ID     Contact   Address   Response     Supplier Name     Supplier ID     Contact     Address   Response     Supplier Name     Supplier ID     Contact     Address     Response     Supplier Name     Supplier Name     Supplier Name     Supplier Name     Supplier Name     Supplier ID     Contact     Address     Response     Supplier Name     Supplier Name     Supplier ID     Contact     Address     Response     Supplier Name     Supplier ID     Contact     Address     Response     Supplier Name     Supplier Name  <                                                                                                    | View: 0 Supplier Response (0)     View: 0     Supplier ID     Contact     Address     Response     Supplier ID     Contact     Address     Response     Supplier ID     Contact     Address     Response     Supplier ID     Contact     Address     Response     Supplier ID     Contact     Address     Response     Supplier ID     Contact     Address     Response     Supplier ID     Contact     Address     Response     Supplier ID     Contact     Address     Response     Supplier ID     Contact     Address     Response     Supplier ID     Contact     Contact     Contact     Contact     Contact     Contact     Contact     Contact     Contact     Contact     Contact <th>Verve: 0 0</th> <th>• • • • • • • • • •</th> <th></th> <th>è svcgcpies01ss.lab-us.gcpint.ariba.com</th> <th></th> <th>ن ث + آ<br/>• • • • • • • • • • • • • • • • • • •</th>                                                                                                    | Verve: 0 0                                                                                                    | • • • • • • • • • •                                            |                                                    | è svcgcpies01ss.lab-us.gcpint.ariba.com                                                            |             | ن ث + آ<br>• • • • • • • • • • • • • • • • • • •  |
| Custome         ©       Doc12044268 - Sourcing event for private sector       Immediate in the private sector       Immediate in the private in the private sector       Immediate in the private in the private sector       Immediate in the private in the private sector       Immediate in the private sector       Immediate sector       Immediate sector       Immedia                                                                                                    | Custome       Immediate provide a control       Immediate provide a control       Immediate pro                                                                                                    | Cuinoms Constrained Cuinoms Constrained Cuinoms Cuinoms Constrained Cuinoms Constrained Cuinoms Constrained Cuinoms Constrained Cuinoms Cuinoms Cu       | AW Options And op                                              | rites: 🔀                                           |                                                                                                    |             | Q 🖶 🖶 📭 🛛 🔘 🥴                                     |
| SAP Attas Sourcing event for private Sector     29 days 23:59:40       SAP Attas Sourcing has a new user interface, Click here to see a video that highlights the changes to the interface.     Actors view       Overview Bid Console Context Suppliers     Discovery Suppliers     Team Report Messages Log Scenario Award     Actors view       Find new suppliers     Supplier Responses:     Preview link:<br>https://wcgpamand05.lab-<br>us.gopint.afba.com/Discovery.aw/add/wewRFX?     Search     C Edit posting     Search       Posting Response (0)     Search     C Edit posting     Search     Status                                                                                                    | SAP Adda Sourcing event for private Sector       Image: Sector in the private Sector       Image: Sector in the private Sector         SAP Adda Sourcing has a new user Interface, Click here to see a video that highlights the changes to the interface.       Image: Supplier Sector in the interface.         Overview       Bid Console       Context       Supplier Sector in the interface.         SAP Business Network Discovery       Image: Supplier Response:       Preview link:         Views:       0       1       Preview link:         Views:       0       1       Preview link:         Views:       0       1       Preview link:         Supplier Response:       Preview link:       https://wcgraamandS.lab-       us.gopint.afba.com/Discovery.av/adview/RX7         Supplier Name       Supplier ID       Contact       Address       Responses       Status                                                                                                    | SPE DOLLAGE Source Content or private sector. Click here to see a video that highlights the changes to the interface.  SeP Artica Sourcing has a new user interface. Click here to see a video that highlights the changes to the interface.  Tend new suppliers SAP Business Network Discovery  Verves: 0  Supplier Response:  Supplier Response:  Supplier Response:  Supplier ID  Contact Address Response Status                                                                                                    | Customize                                                      | ate sector                                         |                                                                                                    |             | Time remaining in open bidding                    |
| Overview         Bid Console         Content         Suppliers         Discovery Suppliers         Team         Report         Messages         Log         Source         Avend         Actions           Find new suppliers           SAP Business Network Discovery           Views:         Supplier Response:         Preview link:         https://torg.grpanmadif.Sab-:         usgoint affa contribiscovery.aviadviewsRFX?         isdeptier Mame         Search         Q C Edit posing         @           Supplier Name         Supplier ID         Contact         Address         Response         Status                                                                                                    | Overview         Bit Console         Content         Supplier         Discovery Suppliers         Team         Report         Messages         Log         Centario         Avaid         Actions           Find new         suppliers <td>Overview       Bit Console       Content       Suppliers       Discovery Suppliers       Team       Report       Messages       Log       Sward       Actors</td> <td>SAP Ariba Sourcing has a new user interface. Click here to see</td> <td>a video that highlights the changes to the interfa</td> <td>те,</td> <td></td> <td>9 29 days 23:59:40</td>                                                                                                    | Overview       Bit Console       Content       Suppliers       Discovery Suppliers       Team       Report       Messages       Log       Sward       Actors                                                                                                    | SAP Ariba Sourcing has a new user interface. Click here to see | a video that highlights the changes to the interfa | те,                                                                                                |             | 9 29 days 23:59:40                                |
| Views:     Outputer     Supplier Responses:     Preview link:<br>https://wcgpaman05.lab-<br>us.gcpint.arba.com/Discovery.aw/ad/viewRFX?       Views:     0     1     2       Posting Response (0)     Search     Q Cottact       Supplier Name     Supplier ID     Contact                                                                                                    | Views:     Output:     Supplier Responses::     Preview link::       0     1     Preview link:       0     1     1       Supplier Response (0)     Supplier ID       Supplier Name     Supplier ID       Contact     Address       Responses     Status                                                                                                    | Untervent     total contract     Contract     Avaid     Avaid                                                                                                    |                                                                |                                                    |                                                                                                    |             | _                                                 |
| Find new suppliers         SAP Business Network Discovery         Views:       Supplier Responses:       Preview link:<br>https://usgrpanna/Discovery.awladviewRFX?<br>usgrpint.arba.com/Discovery.awladviewRFX?<br>usgrpint.arba.com/Discovery.awladviewRFX?       Search       Q       Edt posting       @         Supplier Name       Supplier ID       Contact       Address       Response       Status                                                                                                    | Find new suppliers         SAP Business Network Discovery         Views:       Supplier Responses:       Preview link:<br>https://suggannan05.lab-<br>us.gcpint.amba.com/Discovery.aw/add/wewRFX?<br>dis.gcpint.amba.com/Discovery.aw/add/wewRFX?<br>dis.gc                                                                                                    | Find new suppliers         Supplier Responses:       Preview lini:         Views:       0       0       Response ()       Search       C Edt posting       ©         Posting Response (0)       Supplier ID       Contact       Address       Responses       Status                                                                                                    | Overview Bia Console Content Supple                            | rs Discovery Suppliers learn                       | Neport Messages Log Scenano Aw                                                                     | ard         | Actions •                                         |
| SAP Business Network Discovery       Views:     Supplier Responses::     Preview link:<br>https://wcggaman05.lab-<br>us.gcpint.arba.com/Discovery.aw/ad/viewRFX?<br>is.gcpint.arba.com/Discovery.aw/ad/viewRFX?       Posting Response (0)     Search     Q     Edt posting     @       Supplier Name     Supplier ID     Contact     Address     Responses     Status                                                                                                    | SAP Business Network Discovery         Views:       Supplier Responses:       Preview link:         0       0       Name       Supplier Response (0)       Search       Q C       Edit posting       ©         Supplier Name       Supplier ID       Contact       Address       Response       Status                                                                                                    | SAP Business Network Discovery         Views:       Supplier Response::       Preview link:<br>https://sreggamman05.lab-<br>us.grpint.arba.com/Discovery.aw/adviewRFX?<br>id=449973       Search:       Q C Edit posting       Q         Supplier Name       Supplier ID       Contact       Address       Responses       Status                                                                                                    | Find new suppliers                                             |                                                    |                                                                                                    |             |                                                   |
| Views:<br>0     Supplier Responses:<br>0     Preview link:<br>https://distab.com/Discovery.aw/add/ewwRFX?<br>lid=49873       Posting Response (0)     Search     Q     Edit posting       Supplier Name     Supplier ID     Contact     Address     Responses     Status                                                                                                    | Views:     Supplier Responses:     Preview link:<br>https://sugganman05.lab-<br>us.gcpint.arba.com/Discovery.aw/add/viewRFX?<br>us.gcpint.arba.com/Discovery.aw/add/viewRFX?       Posting Response (0)     Search     Q C     Edit posting     @       Supplier Name     Supplier ID     Contact     Address     Responses     Status                                                                                                    | Views::     Supplier Responses::     Preview Unit:       0     0     Response (0)   Supplier Name Supplier ID Contact Address Response Status                                                                                                    | SAP Business Network Discovery                                 |                                                    |                                                                                                    |             |                                                   |
| Views:     Supplier Responses:     Proview Int:<br>https://supplier.new Int:<br>https://supplier.new Int:<br>https://suppl                                                                                                    | Views:     Supplier Responses:     Preview Init:<br>https://wcgponman0.5 lab-<br>us.goint.atha.com/Discovery.aw/ad/ViewRFX?<br>id=449973     Search     Q     Edit posting     ©       Supplier Name     Supplier ID     Contact     Address     Responses     Status                                                                                                    | Views::     Supplier Responses::     Proview link:<br>https://wcgonami05.lab-<br>us.gcpint.ariba.com/Discovery.awladviewRFX?<br>id=44973     Search:     Q     Edit posting     ©       Supplier Name     Supplier ID     Contact     Address     Responses     Status                                                                                                    |                                                                |                                                    |                                                                                                    |             |                                                   |
| Posting Response (0) Search Q C Edit posting (2)<br>Supplier Name Supplier ID Contact Address Responses Status                                                                                                    | Posting Response (0) Search Q C Edit posting (6)<br>Supplier Name Supplier ID Contact Address Responses Status                                                                                                    | Supplier Name     Supplier ID     Contact     Address     Responses     Status                                                                                                    | Views:<br>0                                                    | Supplier Responses:<br>0                           | Preview link:<br>https://svcgcpanman05.lab-<br>us.gcpint.arba.com/Discovery.aw/ad/vie<br>id=449873 | wRFX?       |                                                   |
| Supplier Name Supplier ID Contact Address Responses Status                                                                                                    | Supplier Name Supplier ID Contact Address Responses Status                                                                                                    | Supplier Name Supplier ID Contact Address Responses Status                                                                                                    | Posting Response (0)                                           |                                                    |                                                                                                    | Search      | Q C Edit posting (2)                              |
|                                                                                                    |                                                                                                    |                                                                                                    | Supplier Name                                                  | Supplier ID                                        | Contact Address                                                                                    | Respo       | inses Status                                      |
|                                                                                                    |                                                                                                    |                                                                                                    |                                                                |                                                    |                                                                                                    |             |                                                   |
|                                                                                                    |                                                                                                    |                                                                                                    |                                                                |                                                    |                                                                                                    |             |                                                   |
|                                                                                                    |                                                                                                    |                                                                                                    |                                                                |                                                    |                                                                                                    |             |                                                   |
|                                                                                                    |                                                                                                    |                                                                                                    |                                                                |                                                    |                                                                                                    |             |                                                   |

## 13. Monitor this event and choose Discovery Suppliers.

14. Login as a supplier in the network and respond to this discovery posting in the event.

| 🔵 🌒 🌒 🌍 an AN.2025.02 AN.2025.gtm 🗙         | Ariba Network Admin x But But But But But But But But But But | usiness Network × +                    |                                  |                                                   |                   |                     |
|---------------------------------------------|---------------------------------------------------------------|----------------------------------------|----------------------------------|---------------------------------------------------|-------------------|---------------------|
| ← → C   Not Secure portal.acc.b             | nlab.cloud.ariba.com/discovery-gcpanman                       | 05/rfx/449871/preview/appext/portalins | sightsapp#/winChartDisplay       |                                                   | २ 🛧 🖨 Incognito   | Relaunch to update  |
| 🧧 Introduction   Web 📊 microsoft 🛛 📴 Introd | uction   Web 🗀 Catalog 🍓 Environments                         | , Tes 📀 Systems which are 🥶 QA -       | - Knowledge T 🔇 Procurement & Ne | ┢ Catalog KT-20230 🔲 AN - Test Desigr             | Catalog Discovery | »   🗅 All Bookmarks |
| Business Network   Enterprise Account       |                                                               |                                        |                                  |                                                   |                   | \$7 Q @ DM          |
| Home Enablement Store Discovery -           | Workbench Orders ~ Fulfillment ~                              | Invoices • Payments • Catalogs •       | Reports ~ Assessments Insights   |                                                   |                   | Create 🗸   🚥        |
|                                             | Lead Details                                                  |                                        |                                  | Respond Save Lead Not Interested                  | <                 |                     |
|                                             |                                                               |                                        |                                  |                                                   |                   |                     |
|                                             | Open                                                          |                                        |                                  |                                                   |                   |                     |
|                                             | Classic sourcing                                              |                                        |                                  |                                                   |                   |                     |
|                                             | S4buyer_man05 (20 Procurement Customer) -                     | Feb 10, 2025 - ID: 449871 - Sourcing   |                                  |                                                   |                   |                     |
|                                             | Request for Information (RFI)                                 | Opportunity Amount<br>2.00 - 11.00 USD | Contract Length                  | Respond By<br>Feb 18, 2025, 12:00 AM<br>GMT+05:30 |                   |                     |
|                                             | Contraction Deadline                                          | G Humanitarian Aid                     | R Sector<br>Private              | Visibility     Public                             |                   |                     |
|                                             | Description                                                   |                                        |                                  |                                                   |                   |                     |
|                                             | Classic sourcing                                              |                                        |                                  |                                                   |                   |                     |
|                                             | Keywords                                                      |                                        |                                  |                                                   |                   |                     |
|                                             | а.                                                            |                                        |                                  |                                                   |                   |                     |
|                                             | Product and Service Categories                                | Shin to or Service Lo                  | cations Supp                     | lier Dreferences                                  |                   | 2                   |
|                                             | (Bartey cleaning or hulling equipment)                        | Belize                                 | - Supp                           |                                                   |                   | Feedb               |
|                                             |                                                               |                                        |                                  |                                                   |                   |                     |

15. Refresh the sourcing event and view the supplier response [select the checkbox and import/invite]

|                      |                                                                                                    |          |           |        |         |          |           |               |            | 9                 |               |        |                                                                                                  |   |          | svcgcpies01ss.lab-us.gcpint.ariba.com |             |              |             |        |               |   |        | c |  |               |     |  |                    |     |       |      |                   | ٩                    | ₼ +                   | Ō    |
|----------------------|----------------------------------------------------------------------------------------------------|----------|-----------|--------|---------|----------|-----------|---------------|------------|-------------------|---------------|--------|--------------------------------------------------------------------------------------------------|---|----------|---------------------------------------|-------------|--------------|-------------|--------|---------------|---|--------|---|--|---------------|-----|--|--------------------|-----|-------|------|-------------------|----------------------|-----------------------|------|
| •                    | 0 0                                                                                                    |          | G         | 9 (    | 3 6     | 3        |           | G             | 0          | 0                 |               |        | 6                                                                                                | 0 | - 1      | 0 0                                   | 3 (         | m            | 6           | ٦      | 坹             | 0 | 0      | 0 |  | \$            |     |  | 0                  | 4   | g     | 6    | ۵                 | ۵                    | × 😎 Ariba S           | 3pen |
| ·····                | SAP                                                                                                    | 2        |           | AW Op  | ions    | Notes of |           |               | test marge | et seet?          |               |        |                                                                                                  |   |          |                                       |             |              |             |        |               |   |        |   |  |               |     |  |                    |     | q,    | -    | ę                 |                      | 9 <u>cs</u>           |      |
|                      | Customize                                                                                                    | e        |           |        |         |          |           |               |            |                   |               |        |                                                                                                  |   |          |                                       |             |              |             |        |               |   |        |   |  |               |     |  |                    |     |       |      |                   |                      |                       |      |
| 6 0                  | Doc12044268 - Sourcing event for private sector                                                                  |          |           |        |         |          |           |               |            |                   |               |        |                                                                                                  |   |          |                                       |             |              |             |        |               |   |        |   |  |               |     |  |                    |     |       | 0    | ime rem<br>29 day | uaining in<br>ys 23: | open bidding<br>58:47 | 0    |
| SAF                  | Ariba Sourcing has a new user interface, Click here to see a video that highlights the changes to the interface. |          |           |        |         |          |           |               |            |                   |               |        |                                                                                                  |   |          |                                       |             |              |             |        |               |   |        |   |  |               |     |  |                    |     |       |      |                   |                      |                       |      |
|                      | Overview                                                                                                    | Bid C    | Console   | Conten | Content |          | Suppliers |               | Discovery  |                   | ery Suppliers |        | Team                                                                                             |   | Report   |                                       | Messages Li |              | og Scenario |        | Award         |   |        |   |  |               |     |  |                    |     |       |      |                   | Actions 💌            |                       |      |
| F                    | ind nev                                                                                                    | v supp   | liers     |        |         |          |           |               |            |                   |               |        |                                                                                                  |   |          |                                       |             |              |             |        |               |   |        |   |  |               |     |  |                    |     |       |      |                   |                      |                       |      |
|                      | SAP Busine                                                                                                    | ess Netw | ork Disco | very   |         |          |           |               |            |                   |               |        |                                                                                                  |   |          |                                       |             |              |             |        |               |   |        |   |  |               |     |  |                    |     |       |      |                   |                      |                       |      |
| Views: Suppl<br>1 1  |                                                                                                    |          |           |        |         |          |           | er Responses: |            |                   |               |        | Preview link:<br>https://svcgcpanman05.lab-<br>us.gcpint.ariba.com/Discovery.aw/ad/<br>id=449873 |   |          |                                       |             | /ad/viewRFX? |             |        |               |   |        |   |  |               |     |  |                    |     |       |      |                   |                      |                       |      |
| Posting Response (1) |                                                                                                    |          |           |        |         |          |           |               |            |                   |               |        |                                                                                                  |   |          |                                       |             |              |             |        |               |   | Search |   |  | Q 💭 Invite In |     |  | nport Edit posting |     |       | 0    |                   |                      |                       |      |
|                      | Supplier Name Supplier ID                                                                                        |          |           |        |         |          | >         |               |            |                   |               | Contac | t                                                                                                | ħ |          |                                       |             |              | Add         | ldress |               |   |        |   |  | Respon        | ses |  |                    | Sta | tus   |      |                   |                      |                       |      |
|                      | dis1_supplier AN21000049184                                                                                      |          |           |        |         |          |           |               |            | 34 disuser manlir |               |        |                                                                                                  |   | anlingwu |                                       |             |              |             | Ark    | Arkansas City |   |        |   |  | Q             |     |  |                    |     | respo | nded |                   |                      |                       |      |
|                      |                                                                                                    |          |           |        |         |          |           |               |            |                   |               |        |                                                                                                  |   |          |                                       |             |              |             |        |               |   |        |   |  |               |     |  |                    |     |       |      |                   |                      |                       |      |